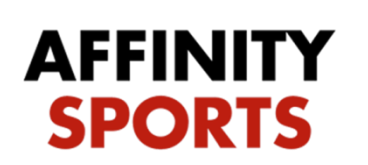

support

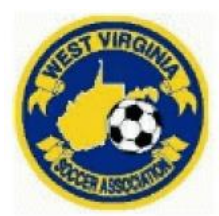

# Risk Management / Background Check Submission

- All WVSA members that are required to undergo background checks must complete an online Concussion Management Course offered free by US Youth Soccer/CDC or NFHS and will be required to upload a copy of your Certificate showing that you have completed the course during the Risk Management Registration. To complete the course and receive your certificate go to: <u>http://www.wvsoccer.net/resources/concussion\_information\_safety/</u>
- You will be required to submit your Social Security Number as part of your Risk Management submission.

To begin your Risk Management Registration go to: http://wvsa-rm.affinitysoccer.com

Click on the Registration tab at the upper right to begin

| West Virginia Soccer A                    | Association Risk Management                                                                                                    | AFFINITY<br>SPORTS    |
|-------------------------------------------|----------------------------------------------------------------------------------------------------|-----------------------|
| User Login:                               | Regi                                                                                                    | stration              |
| Forgot Password      Tech Support Contact | Welcome to the                                                                                                    | ASSOCIATION HOT SHEET |
| US VOUTH<br>SOCCER.                       | West Virginia Soccer Association online registration portal for Risk<br>Management<br>Please click Registration at the upper right to begin | App Store             |

#### Login or Create New Account

| Select registration type(s)    | Returning users, please login.                                                     |
|--------------------------------|------------------------------------------------------------------------------------|
| Select a season: *             | Remember to select a season & registration type before logging in! Enter Username* |
| Select registration type(s): * | Nyabgctest Enter Password*                                                         |
| * are required fields          | Forgot Username or Password?<br>Login                                              |
|                                | Don't have an Account?<br>Create New Account                                       |

## Your information will appear

### **Click Continue**

|                                                   |                                      |                                                         |                                                                                                    | Traducir en Español                                                                                         |
|---------------------------------------------------|--------------------------------------|---------------------------------------------------------|----------------------------------------------------------------------------------------------------|----------------------------------------------------------------------------------------------------|
| dd Family Member >>                               | Create Registration >>               | Accept ELA >>                                           | Make Payment >>                                                                                                    | Print Form                                                                                                  |
| Assessment Deinsener Consta                       | -                                    |                                                         |                                                                                                    |                                                                                                    |
|                                                   | cl                                   |                                                         |                                                                                                    |                                                                                                    |
| Name: Tonya Schle<br>Address:<br>Phone:<br>Email: | egel                                 | Pleas<br>registi<br>be alti<br>conta<br>are ac<br>page. | e add all your missing family memb<br>ered now or later. All added Name,<br>ered during online registration. If pa<br>t info, click Edit to change the info.<br>Idded, then Click Continue and go to | ers who need to be<br>DOB, Emails cannot<br>rents have different<br>Once all members<br>Create Registration |
| To switch the primary co                          | ontact, please click <u>Switch P</u> | rimary.                                                 |                                                                                                    |                                                                                                    |
| Add All Your Family Me                            | mbers To Be Registered               |                                                         |                                                                                                    |                                                                                                    |
|                                                   | If there is no fam                   | ily member to be added, p                               | lease click continue.                                                                                                    |                                                                                                    |
| Add New                                           | Plaver                               | Add New Parent/Guardi                                   | an Co                                                                                                    | ntinue >>                                                                                                   |

DOB

Gender

F

Relationship

No Relationship

Edit

<u>Edit</u>

IDNum

72851-780818

### Click Register as Coach/Admin

Name

Tonya Schlegel

|                                                                |                                     |                    |                    |                               | Traducir en Español        |
|----------------------------------------------------------------|-------------------------------------|--------------------|--------------------|-------------------------------|----------------------------|
| Add Family Member >>                                           | Create Registration                 | >> Accept          | ELA >> Ma          | ake Payment >>                | Print Form                 |
| Register Only Member                                           | rs Who Participate Thi              | s Season ( Fall 20 | 016-2017)          |                               | 0                          |
| Name                                                           | ID Num                              | DOB                | Relationship       | Registratio                   | 1                          |
| Tonya Schlegel                                                 | 72851-780818                        |                    | No Relationship    | Registe                       | r as Coach/Admin           |
| If you would like to add<br>members please click th<br><< Back | additional family<br>e back button. |                    | Please<br>family ( | register at le<br>member abov | ast one<br>re to Continue. |

Select Play Level: Risk Management

A message will come up that the Concussion Certificate is Required; click on the 'click here' to go to the upload screen.

| West Virginia Soccer Ass       | ociation Risk I              | Manager       | nent                   |            |   |                                       | AFFINITY    |  |
|--------------------------------|------------------------------|---------------|------------------------|------------|---|---------------------------------------|-------------|--|
|                                |                              | Register Tony | a Schlegel as Admin    |            | 8 | <u>^</u>                              | iout SPORTS |  |
|                                | Tonya Schlegel               |               |                        |            |   | n Español                             |             |  |
| Add Family Me                  | Play Level*<br>Risk Manageme | Select        | Play Level             |            |   | t Form                                | •           |  |
| Register Onl                   |                              | Persona       | l Information          |            |   | · · · · · · · · · · · · · · · · · · · | •           |  |
| Name<br>Tonya Schle            | First Name*<br>Tonya         | Initial       | Last Name*             | Suffix     |   | min                                   |             |  |
| If you would I<br>members plea |                              | here to show  | v photo or certificati | on upload* |   | tinue.                                |             |  |
|                                | Cirk ter<br>upliced photo    | ired: 'Cono   | cussion Cert' 家        |            |   |                                       | _           |  |

Click on the Click to upload concussion cert. icon to upload your certificate.

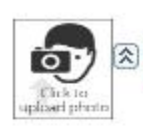

Click here to show photo or certification upload\* Required: 'Concussion Cert' (2)

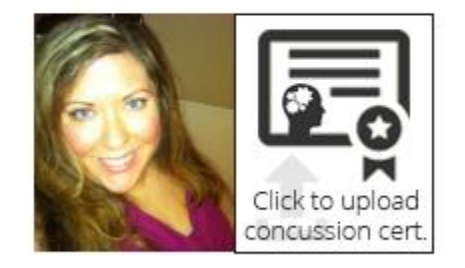

Click Browse to find your certificate where it is saved on your computer.

|                              | 00000                                                                                   | (Same                                    |
|------------------------------|-----------------------------------------------------------------------------------------|------------------------------------------|
| West Virginia Soccer Associa | Edit and Upload - Internet Explorer                                                     |                                          |
|                              | https://secure.sportsaffinity.com/upload/editnupload.aspx?sess                          | ionguid=9c63166d-431d-49af-b6ef-d93fdr 🔒 |
| Fit                          | Upload Concussion<br>Name: Tonya Schlegel<br>DOB:<br>Select and view an image/pdf file: |                                          |
| Add Family M<br>Register Ont | Close                                                                                   | Browse                                   |

Once you have located and selected the certificate click Upload Image

|                                | Fir    | Upload Concussion<br>Name: Tonya Schlegel<br>DOB: |                               | ^                  |
|--------------------------------|--------|---------------------------------------------------|-------------------------------|--------------------|
|                                |        | Use editing tools to adju                         | ist image, then click "Upload | Image" to upload   |
| Add Family M                   | Ge     | Select image area to crop                         | Resize image to               | Rotate (clockwise) |
|                                |        | Сгор                                              | 50 🔽 % Resize                 | Rotate             |
| Register Onl                   |        | Undo to original                                  | Load Other Image              | Upload Image       |
| Name                           | - 4524 | Selected Image:                                   |                               |                    |
| Tonya Schle                    |        | HEADS                                             | UP SALA                       |                    |
| If you would l<br>members plea |        | CONCUSSI<br>IN YOUTH SPOR                         | ON<br>ITS                     |                    |
|                                |        |                                                   | HEA                           | DS UP!             |
|                                |        |                                                   | CONCUSSION                    | IN YOUTH SPORTS    |
| List Of Regis                  |        |                                                   |                               |                    |
|                                | Ad     |                                                   | AW                            | AKUED TU:          |
| Name                           |        |                                                   | Tonya                         | a Schlegel         |
|                                | Ad     | -                                                 |                               | ~                  |
|                                |        | <                                                 |                               | E COMPLETION OF    |

The system will display a small image of your certificate

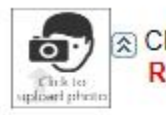

Click here to show photo or certification upload\* Required: 'Concussion Cert' (2)

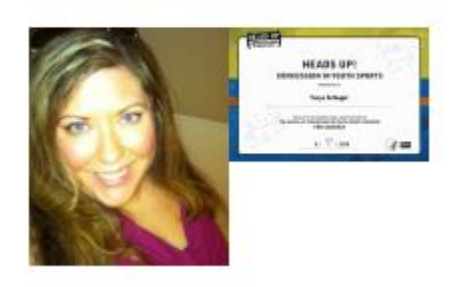

Complete all required fields

Enter the issue date of your Concussion Certificate

Select which League or Club you are affiliated with

Click Save & Next Page

| _             |                                                                                                    | _ |
|---------------|----------------------------------------------------------------------------------------------------|---|
| List Of Regis | League & Club Detail Additional Information<br>What is the issue date of your Heads Up Concussion Cert?<br>(MM/DD/YYYY)* | • |
|               | 08/01/2016                                                                                                    |   |
|               | Which League or Club are you affiliated with?*                                                                           |   |
|               | Affinity Empire Demo Club (SID#7727973)                                                                                  |   |
|               |                                                                                                    |   |
|               | Save & Register Another Save & Next Page                                                                                 |   |
|               | Cancel                                                                                                    |   |
|               | *Required **Just One Required                                                                                            |   |
|               | ~                                                                                                    |   |

Check off the I accept checkbox to agree to all Waivers (ELA – Electronic Legal Agreements)

| Virginia So    | ccer Association Risk Ma                                                                                                    | anagement                                                                                                    |                                                                                                    | 3                                                                                                    | AFFIN<br>SPOR |
|----------------|----------------------------------------------------------------------------------------------------|----------------------------------------------------------------------------------------------------|----------------------------------------------------------------------------------------------------|----------------------------------------------------------------------------------------------------|---------------|
|                |                                                                                                    |                                                                                                    |                                                                                                    | Traducir en Español                                                                                                    |               |
| Add Family Men | iber >> Create Registration >>                                                                                                    | Accept ELA >>                                                                                                    | Make Payment >>                                                                                                    | Print Form                                                                                                    |               |
| Accept ELA     |                                                                                                    |                                                                                                    |                                                                                                    |                                                                                                    |               |
| L Accept       | 1 of 7 Coaches - Asst Coaches - Mg<br>3.10 YOUTH CONTRACTS AND RELEASE<br>with any player that does not appear on his o<br>regulations, unless permission is granted by<br>players may not participate in any manner. (<br>of the seasonal year (September 1 through A<br>registered. Any player requesting and failing<br>his playing association, who must render a d<br>directly to West Virginia Soccer Association<br>a player or the player's representative or any<br>the player is rostered to another team repress<br>or club without the express written consent c<br>Association. 3.10.6 Complaints of violations.<br>2 of 7 Coaches Code of Ethics | grs 3.10<br>S 3.10.1 No coach, assistant coar<br>current WVSA roster if he is not or<br>the player's club. (Note: the abov<br>11/93) 3.10.2 Any player desiring<br>August 31) must obtain a written<br>to receive said release writtin sev<br>lecision within seventy-two hours.<br>to be acted upon immediately. 3.1<br>swer questions they must inquire i<br>here can be no communication wi<br>obtained on a PTS form or through<br>entative, registered player or pare<br>of the present club. Persons denie<br>of section 3.10.3.10.6.1. If the con                                                            | ch, trainer or team representative m<br>onsidered to be a free agent by curr<br>e does not include indoor soccer. ('<br>to be free of his contractual obligat<br>elease from the club with which he i<br>"The member association's decision<br>(0.3 Before any person may discuss<br>if the player is presently rostered to<br>the the player until permission is give<br>n the WV/SA online registration syst<br>int may approach any player to leav<br>d such permission may appeal to V<br>nnlaint is inter-association then the J | iay practice or play<br>tent WVSA rules and<br>is currently<br>ease directly from<br>n may be appealed<br>s joining a team with<br>any other team. If<br>any other team. If<br>any other team team<br>we his present team<br>Vest Virginia Soccer<br>complaint will follow |               |
|                | West Virginia Soccer Association CODE OF<br>Association affiliated club or the Olympic De<br>should always temember the influence that he<br>Soccer Association shall determine that a to<br>suspend, or remove the coach. 1. Soccer is i<br>welfare, enjoyment and safety of their player<br>While striving to win, a coach should deal ho<br>remaining free to make decisions based on 1<br>players to strive for success while playing fai<br>game. 3. Coaches shall treat officials with re<br>worthy of being treated with respect. Coacht<br>both victory and defeat, the behavior of a co                                                               | ETHICS FOR COACHES Coach<br>velopment Program is a high privi<br>cal character and should serve as<br>or she has over young athletes. T<br>arch has failed to fulfill these expe-<br>the players" game. The paramou<br>rs. A coach should never place win<br>nestly and fairly with players with<br>the best interests of the team as a<br>irly with the highest levels of spuers<br>spect and dignity, and shall teach<br>as will model arcse, dignity and<br>ach shall model arcse, dignity and<br>and shall model arcse, dignity and<br>sch shall model arcse, dignity and<br>sch shall model arcse, dignity and | ing a team of young athletes for a V<br>liege that carries with it great respor<br>a role model for the players. If at an<br>totations and standards, that shall b<br>nning above character or good treat<br>regard to team selection and playin<br>whole. 2. Coaches bear responsib<br>ismanship, observing the laws and<br>their players to do the same. 4. Ou<br>onents and expect their players to do<br>composure. 6. Coaches shall adh                                                                                          | Vest Virginia Soccer<br>sibility. A coach<br>or her team. A coach<br>y time West Virginia<br>e cause to discipline,<br>c development,<br>tment of athletes.<br>It the spirit of the<br>r opponents are<br>to likewise. 5. In<br>ere to the highest                         |               |

Then click the Agree & Continue button

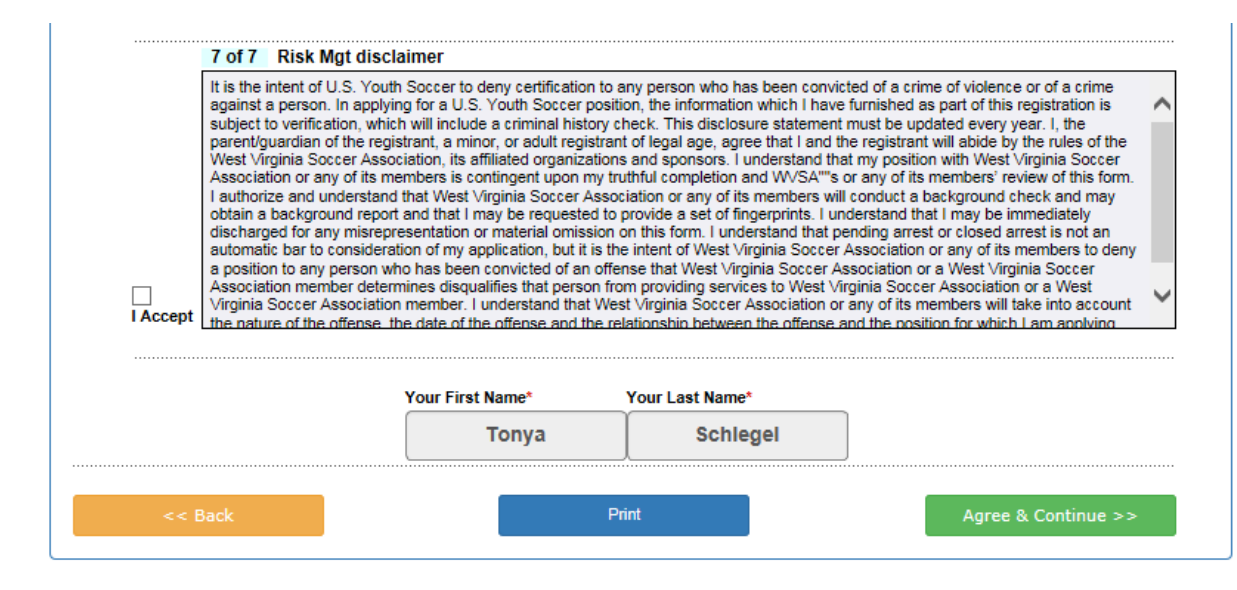

Click on the "No payment due, Continue" button

| t Virginia Soccer             | Association Risk Mar          | nagement               |                 | <b>2</b>            | AFF |
|-------------------------------|-------------------------------|------------------------|-----------------|---------------------|-----|
|                               |                               |                        |                 | Traducir en Español |     |
| Add Family Member >>          | Create Registration >>        | Accept ELA >>          | Make Payment >> | Print Form          | I   |
| Make Payment                  |                               |                        |                 |                     |     |
| Registration Fe               | e                             |                        |                 |                     |     |
| Items Ordered                 | No item                       | s in order.            |                 |                     |     |
| Payment Method*<br>Choose One | <u> </u>                      |                        |                 |                     |     |
| Cor                           | ntinue >>                     |                        |                 |                     |     |
| No fee due: Please m          | nake sure a fee is not needed | and click the Continue | button below.   |                     |     |
| No Payment                    | due, Continue >>              |                        |                 |                     |     |

Click the Submit Background Check button. You will be taken to a page to enter your SSN# and finalize your submission.

| Print Form                                      |                                                                                                    |
|-------------------------------------------------|----------------------------------------------------------------------------------------------------|
| West Virginia<br>your backgroo<br>submit your S | Soccer Association has partnered with the background check company JD Palatine to run Risk Management. In order to process<br>und check your Social Security must be provided to JD Palatine. Please click the Background Check Submission button below to<br>Social Security number for processing. Your Risk Management application is not finalized until this is completed. |
|                                                 | Submit Background Check                                                                                                    |
|                                                 |                                                                                                    |
|                                                 | Print Receipts & Forms                                                                                                    |
|                                                 |                                                                                                    |

Enter your SSN# and click Submit BGC. Click Submit only once.

|                     | Please I<br>Y       | make sure the person<br>ou will be charged for | Background<br>you submit to l<br>revery submit e | I Checking<br>background check has co<br>even if the name or DOB is | rrect name, DOB.<br>s incorrect. |  |
|---------------------|---------------------|------------------------------------------------|--------------------------------------------------|---------------------------------------------------------------------|----------------------------------|--|
| lease only su       | ıbmit one time, you | ır order status will be p                      | ending.                                          |                                                                     |                                  |  |
| Person to           | be checked:         |                                                |                                                  |                                                                     |                                  |  |
| ast Name<br>chlegel | First Name<br>Tonya | Middle Name                                    | DOB                                              | Driver License                                                      | BGC Account:                     |  |
| JD Palatine         | Enter admin's       | SSN: * Required                                | omit BGC                                         |                                                                     |                                  |  |
| Backgrou            | nd Checking Res     | ults                                           |                                                  |                                                                     |                                  |  |
|                     |                     | Who                                            |                                                  | Date                                                                |                                  |  |

A message will come up confirming you wish to submit. Click OK

| Message from                                                                                                    | m webpage |  |  |  |  |
|----------------------------------------------------------------------------------------------------|-----------|--|--|--|--|
| Please submit only once. A fee is associated with each<br>submission. Your order status will remain as "Pending"<br>until the background check comany reviews your<br>submission. Are you sure? |           |  |  |  |  |
|                                                                                                    | OK Cancel |  |  |  |  |

The process is now complete and you can click Logout at the top of the page or close the browser. Your order status (the status of your background check) will remain pending until it is reviewed by the background check company, this can take approximately 24 hours.

| Background Checking has been sucessfully submitted. Background Checking Results |                        |                                    |                                 |         |  |  |
|---------------------------------------------------------------------------------|------------------------|------------------------------------|---------------------------------|---------|--|--|
| Detail 😑                                                                        | Product<br>JD Palatine | Who<br>Submitted<br>Tonya Schlegel | Date<br>Submitted<br>08/08/2016 | OrderID |  |  |
| Order ID:<br>ORDER STATUS: PENDING                                              |                        |                                    |                                 |         |  |  |